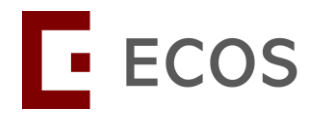

# IRB Guidebook:

- PI/Site-PI Declaration
- Research Office Check (ROC)
- Department Representative (DR) Endorsement
- Institution Representative (IR) Endorsement

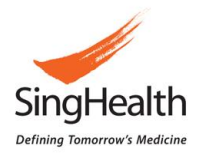

## Table of Contents

| Section A: Submission Process                                 | 2  |
|---------------------------------------------------------------|----|
| A.1 Overview of Submission Process                            | 2  |
| A.2 Endorsement Status                                        | 3  |
| Section B: Principal Investigator (PI) Declaration            | 5  |
| Section C: Site- Principal Investigator (Site-PI) Declaration | 6  |
| Section D: Research Office Checker (ROC) Check                | 7  |
| Section E: Department Representative (DR) Endorsement         | 8  |
| Section F: Institution Representative (IR) Endorsement        | 10 |
| Section G: Endorsement Query (ROC/DR/IR)                      | 12 |
| G.1 Query List                                                | 12 |
| G.2 Send Query                                                | 13 |
| G.3 Close Query                                               | 14 |
| Section H: Endorsement Query (Study Team)                     | 16 |
| H.1 Replying to query                                         | 16 |
| H.2 PI replied                                                |    |

## **Section A: Submission Process**

## A.1 Overview of Submission Process

- All Application Forms would require PI/Site-PI declaration and endorsement from the respective institutions before the forms will reach the IRB for review. Declaration and endorsements would be required from the following roles:
  - PI Declaration
  - Site-PI Declaration (for multi-site study)
  - Research Office Checker (ROC) (if applicable)
  - Department Representative (DR) Endorsement
  - Institution Representative (IR) Endorsement
- Amendment Form would be submitted to IRB for review after PI submission. Please note that when there are changes to the following sections, the Amendment Form will be unlocked for re-endorsement.
  - Section B2: Addition of study sites (Endorsement for the additional sites only)
  - Section B2: Change/Addition of PI/Site-PI (Endorsement for the sites involved only)
  - Section D2: Change Study Classification to "Clinical Trial"
  - Section D3: Inclusion of Vulnerable Participants
  - Section H4: Change to Placebo Controlled Trial

For re-endorsements, actions from the following roles would be required:

- PI Declaration
- Site-PI Declaration (for multi-site study)
- Research Office Checker (ROC) (if applicable)
- Department Representative (DR) Endorsement
- Institution Representative (IR) Endorsement

3. The other forms (Study Status Report Form, Serious Adverse Events Report Form, Study Deviation/ Non-Compliance Report Form and Other Study Notification Report Form) would be submitted to IRB review after PI declaration. Endorsement is not required.

#### Note:

- 1. ROC, DR and IR may raise queries during the endorsement process. It is important to respond to the query so that the endorsement process can continue. The queries are from Institutions and not IRB. Please contact your Research Office if any clarification is required.
- 2. When query (during the endorsement process or during IRB review process) is raised, the Application/Amendment Form becomes editable and study team can update the Application/Amendment Form.
- 3. When there are significant changes to the section(s) as described above, the Application/Amendment Form will be unlocked for re-endorsement.
- 4. If major changes were noted during the IRB review process, the IRB secretariat may unlock the form for re-endorsement as well.

## A.2 Endorsement Status

After PI declaration, the status of the form will be updated to "Pending Endorsement". To check on the current endorsement status, please click on the "Endorsement" tab.

| C □ 🗄 ≺ Back to Submission List                           |                        | Submission Detail              |                              | 🕂 🌀 🎖        |
|-----------------------------------------------------------|------------------------|--------------------------------|------------------------------|--------------|
| 2024-3415-APP1 Pending Endorsement<br>ECOS Ref: 2024-3415 |                        |                                |                              | i            |
| Form Detail Endorsement Vie                               | ew Endorsement Status  | and contact next endorser if r | equired to expedite process. |              |
| Endorsement Status                                        |                        |                                |                              |              |
| Institution                                               | Department             | Endorsement Information        | Endorser Name                | Action       |
| National Neuroscience Institute Main Site                 | Neurology (SGH Campus) | Pending Research Office Check  | Mrs NNL_ROC1                 | 0            |
|                                                           |                        |                                |                              |              |
|                                                           |                        |                                | Click to view endorseme      | ent history. |

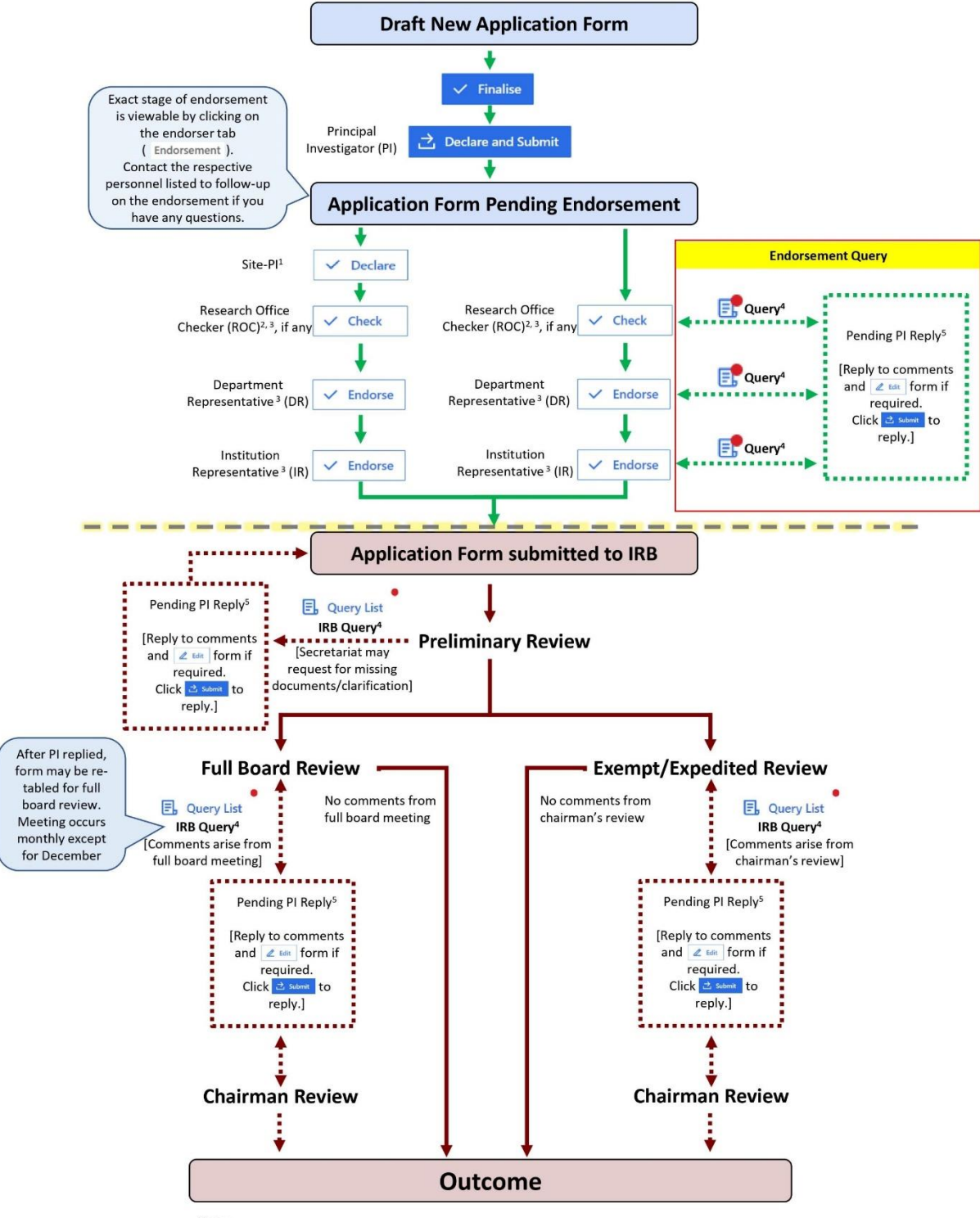

Note:

<sup>1</sup> This is only applicable for study involving multi-sites.

<sup>2</sup> ROC check is only applicable for certain institutions.

<sup>3</sup> Please note that there may be queries from ROC, DR or IR during the endorsement process.

<sup>4</sup>There may be multiple returns depending on the quality and completeness of application and reply.

<sup>5</sup> Re-declaration / Re-endorsement is required if there are major changes to the application form.

## Section B: Principal Investigator (PI) Declaration

[IRB] > [Submission List]

| E ECOS                                                                                                    |                                                                          |                                                             |                                                                    |                                                                 |                                                           | Submission List                                                         |                                                                                                    |                                                            |                                        |                                                       | d                                                                                                    | 🗜 🥭 🖌                                                                                                    |
|----------------------------------------------------------------------------------------------------|--------------------------------------------------------------------------|-------------------------------------------------------------|--------------------------------------------------------------------|-----------------------------------------------------------------|-----------------------------------------------------------|-------------------------------------------------------------------------|----------------------------------------------------------------------------------------------------|------------------------------------------------------------|----------------------------------------|-------------------------------------------------------|----------------------------------------------------------------------------------------------------|----------------------------------------------------------------------------------------------------|
| 🔂 Homepage 🗸                                                                                                    |                                                                          |                                                             |                                                                    |                                                                 |                                                           |                                                                         | + New Application Form                                                                                                    | + New Other For                                            | rms 🛄                                  | Columns                                               | 📩 Export                                                                                                    | Filter(1)                                                                                                    |
|                                                                                                    | ECOS Ref 🗘                                                               | IRB ‡                                                       | Form Ref                                                           | 🗘   Form Type 🗘                                                 | Form Status                                               | Study Title                                                             | PI/Site-PI Name                                                                                                    |                                                            | Outcome                                | Form Outo                                             | come 💠   Review                                                                                                    | Action                                                                                                    |
| Submission List<br>Endorsems<br>My Study Lis                                                                                                    | 2024-3262                                                                | SingHealth<br>CIRB+Board D                                  | 2024-3262-<br>DNC15                                                | DNC                                                             | Pending IRB Review                                        | Compliance DNC/SAE UAT 1 – Multi-Cluster, Multi-<br>HBR                 | A/Prof IGQ_P1 I (RX Woners's and<br>Children's Hospital), A/Prof NUH_P1<br>(National University Hospital)<br>Site<br>A/Prof (Adj) NH-C,P1 ( National Heart<br>Centre Singapore), Ast Prof NCC_P1 :<br>(National Cancer Centre Singapore), Ast<br>Prof TISH, P1 (Itan Tock Semg Hospital<br>Mr NNL,P1 ( National Neuroscience | 2 22-Jul-2024<br>Asst                                      |                                        |                                                       |                                                                                                    | 0                                                                                                    |
| Click <b>[Submiss</b><br>or pending action                                                                                                    | on.                                                                      | .ist] to                                                    | o view                                                             | forms ir                                                        | n draft                                                   | Compliance DNC/SAE UAT 1 – Multi-Cluster, Multi-HBR                     | Institute)<br>APPof 0x4_P1 1 (0K Women's and<br>Children's Hospital), APPof NU-JP<br>(National University Hospital),<br>Site<br>Centre Singapore), Ast Prof NCC, P1<br>(National Cancer Centre Singapore),<br>Prof TSL-P1 (Tan Tock Seng Hospital),<br>Mr NNL,P1 ( Vational Neuroscience<br>Institute)                       | 2 19-Jul-2024<br>J.sst<br>J.                               | -                                      | -                                                     |                                                                                                    | ٥                                                                                                    |
| Back to Submission List                                                                                                    |                                                                          |                                                             |                                                                    |                                                                 |                                                           | Submission Detail                                                       |                                                                                                    |                                                            |                                        |                                                       | 6                                                                                                    | 👂 🥐 🎗                                                                                                    |
| 2024-3267-AMD1 Draft S<br>ECOS Ref<br>Saved to Y: Drive<br>Form Type : Amendment                                                                                                    | )                                                                        |                                                             |                                                                    | Forr                                                            | n Outcome: -                                              |                                                                         | Initial Review Cat                                                                                                    | egory: Expedited                                           |                                        |                                                       |                                                                                                    |                                                                                                    |
| Current Editor: Mr NNLPI 1<br>PI/Site PI: A/Prof/Adi) NHC PI 1 (Natio                                                                                                    | onal Heart Cen                                                           | tre Singapore)                                              | A/Prof KKH PI 1                                                    | (KK Women's and C                                               | hildren's Hospitan                                        | Asst Prof NCC PL2 (National Cancer Centre Singan                        | ore). Mr NNI PI 1 (National Neuroscience In                                                                                                    | stitute). A/Prof NUH                                       | PI (National U                         | Iniversity Hoo                                        | nital), Asst Prof TTS                                                                                                    | H PI (Tan Tock                                                                                                    |
| Seng Hospital)<br>Study Title: Compliance DNC/SAE UAT<br>Quick Link: Study Summary                                                                                                    | T 1 – Multi-Clu                                                          | ster, Multi-Site I                                          | Restricted HBR                                                     |                                                                 |                                                           | 4                                                                       |                                                                                                    |                                                            |                                        |                                                       |                                                                                                    |                                                                                                    |
| Form Detail                                                                                                    |                                                                          |                                                             |                                                                    |                                                                 |                                                           |                                                                         |                                                                                                    |                                                            |                                        |                                                       |                                                                                                    |                                                                                                    |
|                                                                                                    |                                                                          |                                                             |                                                                    |                                                                 |                                                           |                                                                         | 5                                                                                                    | [1                                                         |                                        |                                                       | 2                                                                                                    | 3                                                                                                    |
| Amendment Form                                                                                                    | Displ                                                                    | ay the                                                      | type                                                               | of form                                                         |                                                           |                                                                         | 5<br>Track Chang                                                                                                    | es 🗸 Mandato                                               | ory Check                              | X Cancel                                              | 2<br>Save                                                                                                    | 3<br>Save and Exit                                                                                                    |
| Amendment Form                                                                                                    | Displ                                                                    | ay the                                                      | type                                                               | of form                                                         |                                                           |                                                                         | 5<br>Track Chang                                                                                                    | es / Mandato                                               | bry Check                              | × Cancel                                              | Save<br>Study Amend                                                                                                    | Save and Exit                                                                                                    |
| Amendment Form                                                                                                    | Displ<br>perfo<br>ory fie                                                | ay the<br>rm <b>[M</b><br>elds ha                           | andat                                                              | of form<br>ory Che                                              | eck] to detect.                                           | ensure all 4                                                            | Track Change                                                                                                    | es 🗸 Mandato                                               | )<br>bry Check<br>nd de                | × cancel                                              | Save<br>Study Amend                                                                                                    | Save and Exit<br>Iment Cove                                                                                                    |
| Amendment Form Cover Note  Click to mandate Click [S]                                                                                                    | Displ<br>perfo<br>ory fie                                                | ay the<br>rm <b>[M</b><br>elds ha                           | andat<br>and bee                                                   | of form<br>ory Cha<br>n comp<br>ensure                          | eck] to defined a leted.                                  | ensure all 4                                                            | Click to collapse                                                                                                    | es V Mandate<br>or expa                                    | nd de                                  | × cancel<br>etails                                    | Study Amend                                                                                                    | Save and Exit                                                                                                    |
| Amendment Form U  Click to mandate Click [S are save                                                                                                    | Displ<br>perfo<br>ory fie<br>ave] f<br>ed.                               | ay the<br>rm <b>[M</b><br>elds ha<br>freque                 | andat<br>andat<br>ad bee                                           | of form<br>ory Cha<br>n comp<br>o ensure                        | eck] to a<br>leted.<br>all info                           | ensure all 4                                                            | Click to collapse<br>Click [Track Cha<br>submission to the                                                                                                    | or expa                                                    | nd de                                  | × cancel<br>etails<br>ek the<br>ed ve                 | Study Amend<br>of the so<br>latest<br>rsion.                                                                                                    | Save and Exit                                                                                                    |
| Amendment Form<br>Study Amendment Cover Note<br>1 Click to<br>mandato<br>2 Click [S<br>are save<br>3 Click [S                                                                                                    | Displ<br>perfo<br>ory fie<br>ave] t<br>ed.<br>ave a                      | ay the<br>rm <b>[M</b><br>elds ha<br>freque                 | andat<br>ad bee<br>ently to                                        | of form<br>ory Cha<br>on comp<br>o ensure<br>save an            | eck] to d<br>leted.<br>e all info<br>d exit e             | ensure all 4<br>rmation 5<br>diting mode.                               | Click to collapse<br>Click [Track Cha<br>submission to the<br>(NOTE: Feature                                                                                                    | or expa                                                    | nd de<br>o trac<br>oprove              | × cancel<br>etails<br>ck the<br>ed ve<br>r dev        | 2<br>Sury Amend<br>of the s<br>latest<br>rsion.                                                                                                  | 3<br>Save and EXI<br>imment Cove<br>tudy.<br>ent.)                                                                                                    |
| Amendment Form<br>Study Amendment Cover Note<br>1 Click to<br>mandato<br>2 Click [S<br>are save<br>3 Click [S                                                                                                    | Displ<br>perfo<br>ory fie<br>a <b>ve]</b> t<br>ed.<br>a <b>ve a</b>      | ay the<br>rm <b>[M</b><br>elds ha<br>freque                 | andat<br>ad bee<br>ently to<br>atil to                             | of form<br>ory Cha<br>on comp<br>o ensure<br>save an            | eck] to o<br>leted.<br>all info<br>d exit e               | ensure all 4<br>rmation 5<br>diting mode.                               | Click to collapse<br>Click [Track Cha<br>submission to the<br>(NOTE: Feature                                                                                                    | or expa<br>anges] t<br>is still                            | nd de<br>o trac<br>oprove<br>unde      | × cancel<br>etails<br>ek the<br>ed ve<br><b>r dev</b> | 2<br>Sudy Amend<br>of the s<br>latest<br>rsion.                                                                                                  | 3<br>save and bit<br>ment Cove<br>tudy.                                                                                                    |
| Amendment Form Study Amendment Cover Note                                                                                                    | Displ<br>perfo<br>ory fie<br>ave] f<br>ed.<br>ave a                      | ay the<br>rm <b>[M</b><br>elds ha<br>freque                 | andat<br>ad bee<br>ently to<br>cit] to                             | of form<br>ory Che<br>n comp<br>ensure<br>save an               | eck] to o<br>leted.<br>e all info<br>d exit e             | ensure all 4<br>rmation 5<br>diting mode.                               | Click to collapse<br>Click [Track Cha<br>submission to the<br>(NOTE: Feature                                                                                                    | or expa<br>anges] t<br>is still                            | nd de<br>o trac<br>oprove<br>unde      | × cancel<br>etails<br>ck the<br>ed ve<br>r dev        | of the s<br>latest<br>rsion.                                                                                                    | Save and Dit       ment Cove       tudy.       ent.)                                                                                                    |
| Amendment Form Study Amendment Cover Note                                                                                                    | Displ<br>perfo<br>ory fie<br>ave] f<br>ed.<br>ave a                      | ay the<br>rm <b>[M</b><br>elds ha<br>freque                 | andat<br>ad bee<br>ently to<br>cit] to                             | of form<br>ory Cha<br>on comp<br>o ensure<br>save an            | eck] to a<br>leted.<br>all info<br>d exit e               | ensure all 4<br>rmation 5<br>diting mode.                               | Click to collapse<br>Click [Track Cha<br>submission to the<br>(NOTE: Feature                                                                                                    | or expa<br>inges] t<br>is still<br>tion, clic              | )<br>nd de<br>o trac<br>oprove<br>unde | x cancel<br>etails<br>ck the<br>ed ve<br>r dev        | © sury Amend<br>study Amend<br>of the s<br>latest<br>rsion.<br>elopme                                                                            | Save and Dat       save and Dat       imment Cove       ttudy.       ent.)       2     2       istemat     :                                                                                                    |
| Amendment Form<br>Study Amendment Cover Note<br>1 Click to<br>mandato<br>2 Click [S<br>are save<br>3 Click [S<br>2024-3415-APP1 [sef] ©<br>ECOS Ref. 2024-3415 @<br>Form Detal To vie                                                                                                    | Displ<br>perfo<br>ory fie<br>dave] t<br>ed.<br>ave a<br>ave a<br>sew the | ay the<br>rm <b>[M</b><br>elds ha<br>freque<br>and <b>E</b> | andat<br>andat<br>ad bee<br>ently to<br>kit] to<br>ls of th        | of form<br>ory Che<br>on comp<br>o ensure<br>save an<br>save an | eck] to o<br>leted.<br>e all info<br>d exit e<br>to be su | ensure all 4<br>rmation 5<br>diting mode.<br>Submission Detail<br>To pe | Click to collapse<br>Click [Track Cha<br>submission to the<br>(NOTE: Feature                                                                                                    | or expa<br>or expa<br>inges] t<br>is still<br>tion, clic   | nd de<br>o trac<br>oprove<br>unde      | × cancel<br>etails<br>ek the<br>ed ve<br>r dev        | 2<br>Sudy Amend<br>of the s<br>latest<br>rsion.<br>celopme                                                                                       | Save and Ext       save and Ext       imment Cove       tudy.       tudy.       ent.)       2     Q       submit     :                                                                                                    |
| Amendment Form<br>Study Amendment Cover Note                                                                                                    | Displ<br>perfo<br>ory fie<br>ave] f<br>ed.<br>ave a<br>a<br>w the        | ay the<br>rm [M<br>elds ha<br>freque<br>and Ex              | andat<br>ad bee<br>ently to<br>kit] to                             | of form<br>ory Che<br>on comp<br>o ensure<br>save an<br>ne form | eck] to o<br>leted.<br>all info<br>d exit e<br>to be su   | ensure all 4<br>rmation 5<br>diting mode.<br>Submission Detail<br>To pe | Click to collapse<br>Click [Track Cha<br>submission to the<br>(NOTE: Feature                                                                                                    | or expa<br>anges] t<br>e last ap<br>is still<br>tion, clic | )<br>nd de<br>o trac<br>o trac<br>unde | X cavel                                               | 2<br>Sudy Amend<br>Sudy Amend<br>of the s<br>latest<br>rsion.<br>elopme<br>c<br>2<br>Deckne and<br>2<br>become                                   | 3<br>save and Edit<br>ment Cove<br>tudy.<br>tudy.<br>ent.)<br>E 	 A 	 A<br>sidemit 	 :                                                                                                    |
| Amendment Form Study Amendment Cover Note                                                                                                    | Displ<br>perfo<br>ory fie<br>ave] f<br>ed.<br>ave a                      | ay the<br>rm <b>[M</b><br>elds ha<br>freque<br>and Ex       | andat<br>ad bee<br>ently to<br>kit] to a                           | of form<br>ory Che<br>n comp<br>e ensure<br>save an<br>ne form  | eck] to d<br>leted.<br>e all info<br>d exit e             | ensure all 4<br>rmation 5<br>diting mode.<br>Submission Detail<br>To pe | Click to collapse<br>Click [Track Cha<br>submission to the<br>(NOTE: Feature                                                                                                    | or expa<br>anges] t<br>is still<br>tion, clic              | nd de<br>o trac<br>oprove<br>unde      | x careet<br>etails<br>kk the<br>ed ve<br>r dev        | Sudy Amend<br>Sudy Amend<br>of the s<br>latest<br>rsion.<br>c<br>locare and<br>sector At<br>Sector At                                            | 3<br>save and Edit<br>imment Cove<br>ttudy.<br>ttudy.<br>submit :<br>tudy.<br>2                                                                                                    |
| Amendment Form<br>Study Amendment Cover Note<br>1 Click to<br>mandato<br>2 Click [S<br>are save<br>3 Click [S<br>2 Click [S<br>3 Click [S<br>2 Click [S<br>2 Click [S<br>3 Click [S<br>2 Click [S<br>4 Last to Submission Deta<br>2 Click [S<br>3 Click [S<br>4 Last to Submission Deta<br>2 Click [S<br>3 Click [S<br>4 Last to Submission Deta<br>2 Click [S<br>4 Last to Submission Deta<br>2 Click [S<br>3 Click [S<br>4 Last to Submission Deta<br>4 Last to Submission Deta<br>2 Click [S<br>3 Click [S<br>4 Last to Submission Deta<br>4 Last to Submission Deta<br>3 Click [S<br>4 Last to Submission Deta<br>4 Last to Submission Deta | Displ<br>perfo<br>ory fie<br>dave a<br>a<br>w the                        | ay the<br>rm [M<br>elds ha<br>freque<br>and E>              | andat<br>andat<br>ad bee<br>ently to<br><b>kit]</b> to<br>Is of th | of form<br>ory Che<br>on comp<br>o ensure<br>save an<br>ne form | eck] to o<br>leted.<br>all info<br>d exit e               | ensure all 4<br>rmation 5<br>diting mode.<br>Submission Detail<br>To pe | Click to collapse<br>Click [Track Cha<br>submission to the<br>(NOTE: Feature                                                                                                    | or expa<br>inges] t<br>is still<br>tion, clic              | nd de<br>o traco<br>prove<br>unde      | x careet<br>etails<br>kk the<br>ed ve<br>r dev        | Sudy Amed<br>Sudy Amed<br>of the s<br>latest<br>rsion.<br>c<br>latest<br>rsion.<br>c<br>latest<br>scients<br>sector A:<br>Sector A:<br>Sector A: | Save and Exit intent Cove  tudy.  tudy. tudy. tudy. tud    |
| Amendment Form<br>Study Amendment Cover Note                                                                                                    | Displ<br>perfo<br>ory fie<br>ave a<br>a<br>ave a<br>a<br>a<br>w the      | ay the<br>rm [M<br>elds ha<br>freque<br>and E>              | andat<br>andat<br>ad bee<br>ently to<br>kit] to<br>ls of th        | of form<br>ory Cha<br>en comp<br>ensure<br>save an              | eck] to d<br>leted.<br>all info<br>d exit e<br>to be su   | ensure all 4<br>rmation 5<br>diting mode.<br>Submission Detail<br>To pe | Click to collapse<br>Click [Track Cha<br>submission to the<br>(NOTE: Feature                                                                                                    | or expa<br>inges] t<br>is still<br>tion, clic              | nd de<br>o trac<br>oprove<br>unde      | x careet<br>etails<br>kk the<br>ed ve<br>r dev        |                                                                                                    | Save and Dat  Save and Dat  S |

Please click on [Save and Exit] to exit the editing mode to proceed with PI declaration.

# Section C: Site- Principal Investigator (Site-PI) Declaration

## [Dashboard]

| E ECOS          |                                                       | Dashboard        | 🕁 🥭 🎖                                                                    |
|-----------------|-------------------------------------------------------|------------------|--------------------------------------------------------------------------|
| Homepage        |                                                       |                  |                                                                          |
| Dashboard       | IRB                                                   | FCOI             | My Notices View All >                                                    |
| My Tasks        | 2                                                     | 0                | Service Disruption Broadcast Message<br>03-Jun-2024                      |
| My Notices      | Study 0                                               | My FCOI List 0   | <ul> <li>Service Disruption Broadcast Message</li> </ul>                 |
| Task Management | Endorsement 2                                         |                  | 31-May-2024                                                              |
| O IRB           | -                                                     |                  | Service Disruption Broadcast Message                                     |
| 🔮 CRMS          |                                                       |                  | 27-May-2024                                                              |
| K FCOI          | ·                                                     |                  | <ul> <li>Service Disruption Broadcast Message<br/>23-May-2024</li> </ul> |
|                 |                                                       |                  | Service Disruption Broadcast Message                                     |
| On the Da       | shboard, for Site-PI declaration, the <b>[IRB]</b> ti | le will list the | 15-May-2024                                                              |
|                 | tasks under [Endorsement].                            |                  |                                                                          |

## [Dashboard] > [My Task] > [IRB] > [Endorsement]

| E ECOS                                 |                                     |                                |                                         | My Tasks          |                             |                                                           | Ł           | ൙ ጸ       |
|----------------------------------------|-------------------------------------|--------------------------------|-----------------------------------------|-------------------|-----------------------------|-----------------------------------------------------------|-------------|-----------|
| Homepage Deshboard My Tasks My Notices | Extury (0) Endorsement (2)          |                                |                                         |                   |                             |                                                           |             | 0         |
| Task Management                        |                                     |                                |                                         |                   |                             | 땐 Columns g                                               | 🛃 Export    | Filter(1) |
| A                                      | IRB Task Received                   | Date Endorsement Stage         | My Role Form Typ                        | e Form Ref        | Study Title                 | PI/Site-PI                                                | Task Status | Action    |
| S CRMS                                 | SingHealth CIRB-Board A 12-Jul-2024 | Pending Site-PI<br>Declaration | Reseach<br>Office Applicatio<br>Checker | on 2024-3346-APP1 | CG0712 - For Report         | Asst Prof NNL_Co-I 1 (National<br>Neuroscience Institute) | Pending     | 0         |
| Report -                               | SingHealth CIRB-Board A 22-Jul-2024 | Pending Site-PI<br>Declaration | Reseach<br>Office Applicatio<br>Checker | on 2024-3415-APP1 | CG0722 - For Demo Purposes. | Mr NNI_PI 1 (National Neuroscience<br>Institute)          | Pending     | 0         |
| Configuration -                        |                                     |                                |                                         |                   |                             |                                                           |             |           |

You will be directed to [My Tasks] -> [IRB] tile following by [Endorsement] tab and it will display the tasks pending your action.

## [IRB] > [Endorsement]

| E ECOS                 |           | Endorsement |       |                 |                              |                           |   |                                 |             |                                                  |                   | 🗳 ୪       |
|------------------------|-----------|-------------|-------|-----------------|------------------------------|---------------------------|---|---------------------------------|-------------|--------------------------------------------------|-------------------|-----------|
| Homepage               | ÷         |             |       |                 |                              |                           |   |                                 | I           | Columns                                          | 🗄 Export          | Filter(2) |
| TO IRB                 | -         | Form Ref    |       | 🔅   Study Title | 💠 🕴 PI/Site-PI Name          | Department     Department | ÷ | Institution \$                  | Form Type 👙 | Form Status                                      | 💠 🕴 Endorser Name | Action    |
| Submission List        |           | 2024-34     | Alton | notivoly you m  | av also accoss the U         | -<br>Endorcomont          |   | National Neuroscience Institute | Application | <ul> <li>Pending</li> <li>Endorsement</li> </ul> | Mrs NNI_ROC1      | 0         |
| Endorsement            | $\langle$ |             | Allen | natively, you n | be <b>UDD1</b> are the eider | indoi sement              |   | National Neuroscience Institute | Application | <ul> <li>Pending</li> <li>Endorsement</li> </ul> | Mrs NNI_ROC1      | 0         |
| My Study List          |           |             |       | tab using t     | ne <b>[IRB]</b> on the side  | menu.                     |   |                                 |             |                                                  |                   |           |
| Institution Study List |           |             |       |                 |                              |                           |   |                                 |             |                                                  |                   |           |
| CRMS                   | •         |             |       |                 |                              |                           |   |                                 |             |                                                  |                   |           |

| Ch   ⊞ < Back to My Tasks                                       | Endorsement Detail       | ዋ 🏠 ୪                    |
|-----------------------------------------------------------------|--------------------------|--------------------------|
| 2024-3415-APP1 [Pending Endorsement] 3<br>ECCS Ref: 2024-3415 5 | Click [Declare] to perfo | orm site-PI Declaration. |
| Form Detail Endorsement                                         | <b>V</b>                 |                          |
| Applic                                                          |                          | 🛃 Export 🛛 Track Changes |
| Check through the [Form Detail] before S                        | ite-PI Declaration.      | Section A: Study Title   |
| +A1. Please enter the Study Title for this Study.               |                          | Section B: Submission B  |
| CG0722 - For Demo Purposes.                                     |                          | Section C: Study Fundin  |
|                                                                 |                          | Section D: Study Type an |

## Section D: Research Office Checker (ROC) Check

|     | ash | ho | ar | d1  |
|-----|-----|----|----|-----|
| נשי | asi |    | ar | u j |

| ECOS                                                                                                    | Dashboard                                     | ት 🍲 ୪                                                                                                    |
|----------------------------------------------------------------------------------------------------|-----------------------------------------------|----------------------------------------------------------------------------------------------------|
| Cushboard     Cushboard     My Tasis     My Notices     Task Management      Jop IRB     Cushboard     Task Management                                                                                                    | o<br>2                                        | 0 0 0 0 0 0 0 0 0 0 0 0 0 0 0 0 0 0 0                                                                                         |
| Consecutive consecutive conse | ement by ROC, the <b>[IRB]</b> tile will list | 27-May-2004<br>• Service Disruption Broadcast Message<br>23-May-2004<br>• Service Disruption Broadcast Message<br>15-May-2004 |

#### [Dashboard] > [My Task] > [IRB] > [Endorsement]

| E ECOS                                          |                                |                  |                    |                                  |                              | M           | y Tasks        |                             |                                                           | ÷           | 🥭 🎖       |
|-------------------------------------------------|--------------------------------|------------------|--------------------|----------------------------------|------------------------------|-------------|----------------|-----------------------------|-----------------------------------------------------------|-------------|-----------|
| Homepage<br>Deshboard<br>My Tasks<br>My Notices | IRB<br>2<br>Study              | (0) Endorsemen   | nt (2)             |                                  |                              |             |                |                             |                                                           |             | O         |
| Task Management                                 |                                |                  |                    |                                  |                              |             |                |                             | Columns                                                   | 🛃 Export    | Filter(1) |
| n irb                                           | •<br>IRB                       | [1               | fask Received Date | Endorsement Stage                | My Role                      | Form Type   | Form Ref       | Study Title                 | PI/Site-PI                                                | Task Status | Action    |
|                                                 | •<br>SingHealth                | h CIRB-Board A 1 | 12-Jul-2024        | Pending Research<br>Office Check | Reseach<br>Office<br>Checker | Application | 2024-3346-APP1 | CG0712 - For Report         | Asst Prof NNI_Co-I 1 (National<br>Neuroscience Institute) | Pending     | 0         |
| Report                                          | <ul> <li>SingHealth</li> </ul> | h CIRB-Board A 2 | 22-Jul-2024        | Pending Research<br>Office Check | Reseach<br>Office<br>Checker | Application | 2024-3415-APP1 | CG0722 - For Demo Purposes. | Mr NNI_PI 1 (National Neuroscienc<br>Institute)           | e Pending   | 0         |
| <ul> <li>Configuration</li> </ul>               | Ť                              |                  |                    |                                  |                              |             |                |                             |                                                           |             |           |

| Ch → 금 < Back to My Tasks                                                                                                    | Endorsement Detail | ት 🍰 🕹                               |
|----------------------------------------------------------------------------------------------------|--------------------|-------------------------------------|
| 2024-3415-APP1 Pending Endorsement<br>ECOS Ref: 2024-3415                                                                                                    |                    | Query List     Send Query     Check |
| Form Detail Endorsement                                                                                                    |                    | Click to complete ROC [Check].      |
| Applice protect of the second second |                    | Section A: Study Title              |
| *A1. Please enter the Study Title for this Study.                                                                                                    |                    | Section B: Submission B<br>Query V  |
| CG0722 - For Demo Purposes.                                                                                                    |                    | Section C: Study Fundin             |
|                                                                                                    |                    | Section D: Study Type an            |
|                                                                                                    |                    | Section E: Research Met             |
|                                                                                                    |                    | Section F: Exemption Re             |

#### For endorsement by ROC

- 1. Please use the Form Detail to view the details of the form and ensure all information is in accordance with the institution's standards.
- 2. To perform ROC check, click on [Check].

## Section E: Department Representative (DR) Endorsement

As a DR, one would need to support and endorse the study via ECOS-IRB Module. If the study involves multi sites, the Site-Principal Investigator's DR would need to endorse the study as well. The DR is to ensure that the proposed study is keeping with standards set by his/her department. Only when the endorsement by the DR is completed, the Application will be routed to the IR for review and endorsement.

## Department Representative (DR):

- The Department Representative is usually the Head of Department or equivalent of the Pl's and Site-Pl's department. Where appropriate, the Head/Director of Division who oversees several departments may endorse in lieu of the Head of Department.
- When the DR is involved in a study, he/she will not be allowed to endorse his/her own CIRB application. The research office will appoint another DR to endorse the application.
   Please check with your institution's research office if the main DR is not available to perform the endorsement.
- Should the DR have conflict of interest in the study pending his/her endorsement, he/she should refrain from endorsing the application and contact his/her institution's research office to assign an alternate DR.

| ſ | E ECOS                                          | Dashboard           | ት 🖧 🎖                                                |
|---|-------------------------------------------------|---------------------|------------------------------------------------------|
|   |                                                 |                     |                                                      |
|   | Dashboard                                       | FCOI                | My Notices View All >                                |
| Ľ | My Tasks 2                                      | 0                   | Service Disruption Broadcast Message     03-Jun-2024 |
|   | My Notices Study Task Management                | 0 My HOL List 0     | Service Disruption Broadcast Message     31-May-2024 |
|   | б]б ійа -<br>се семя -                          | )                   | Service Disruption Broadcast Message     27-May-2024 |
|   | × FC01                                          |                     | Service Disruption Broadcast Message     23-May-2024 |
|   | On the Dashboard, for endorsement by DR, the [I | IRB] tile will list | Service Disruption Broadcast Message     15-May-2024 |
|   | the tasks under [Endorsement].                  |                     |                                                      |

## [Dashboard]

## [Dashboard] > [My Task] > [IRB] > [Endorsement]

| E ECOS                                          |       |                                    |                    |                           |                              | M           | y Tasks        |                             |                            |                                      | d           | з 🥐        | 8  |
|-------------------------------------------------|-------|------------------------------------|--------------------|---------------------------|------------------------------|-------------|----------------|-----------------------------|----------------------------|--------------------------------------|-------------|------------|----|
| Homepage<br>Deshboard<br>My Tasks<br>My Notices | Ŷ     | IRB FC<br>2 0<br>Study (0) Endorse | ment (2)           |                           |                              |             |                |                             |                            |                                      |             |            | 0  |
| Task Management                                 |       |                                    |                    |                           |                              |             |                |                             |                            | Columns                              | 🛃 Export    | ₽ Filter(1 | 1) |
|                                                 | Ŧ     | IRB                                | Task Received Date | Endorsement Stage         | My Role                      | Form Type   | Form Ref       | Study Title                 | PI/Site-PI                 |                                      | Task Status | Action     |    |
| CRMS                                            | •     | SingHealth CIRB-Board A            | 12-Jul-2024        | Pending DR<br>Endorsement | Reseach<br>Office<br>Checker | Application | 2024-3346-APP1 | CG0712 - For Report         | Asst Prof NI<br>Neuroscien | NI_Co-I 1 (National<br>ce Institute) | Pending     | 0          |    |
| Report                                          | -     | SingHealth CIRB-Board A            | 22-Jul-2024        | Pending DR<br>Endorsement | Reseach<br>Office<br>Checker | Application | 2024-3415-APP1 | CG0722 - For Demo Purposes. | Mr NNI_PI 1<br>Institute)  | (National Neuroscier                 | nce Pending | 0          |    |
| Configuration                                   | •     |                                    |                    |                           |                              |             |                |                             |                            |                                      |             |            |    |
| A                                               |       |                                    |                    |                           |                              |             |                |                             |                            |                                      |             | -24        | ~  |
| ☐ □ Ξ < Back to My                              | Tasks |                                    |                    |                           |                              | Endorse     | ment Detail    |                             |                            |                                      | ÷           | ta i       | X  |

| 2024-3415-APP1 Pending Endorsement<br>ECOS Ret: 2024-3415<br>Form Detail Endorsement Endorsement Endors | × Reject<br>2 3          |
|----------------------------------------------------------------------------------------------------|--------------------------|
| Application Form                                                                                                    | Export Track Changes     |
| Section A: Study Title                                                                                                    | Section A: Study Title   |
| ×A1. Please enter the Study Title for this Study. Query ∨                                                                                                    | Section B: Submission B  |
| CG0722 - For Demo Purposes.                                                                                                    | Section C: Study Fundin  |
|                                                                                                    | Section D: Study Type an |
|                                                                                                    | Section E: Research Met  |
| <ol> <li>Form Detail: Check through the form details.</li> <li>'× Reject': This button should only be used if you do not support the conduct of the study.</li> <li>' Endorse': Click to endorse the study.</li> </ol>                                                                                                    | (d                       |

For endorsement by DR,

- 1. Please use the Form Detail to view the details of the form and ensure all information is in accordance with the department and institution's standards.
- 2. To view the endorsement status, click on the Endorsement tab and the information of the next endorser would be shown.
- 3. The Reject button should only be used by the DR and IR if they do not support the conduct of the study. If there is a need for the submission to be edited, please use the Query function.
- 4. To endorse the study, click on [Endorse].

## Section F: Institution Representative (IR) Endorsement

As an IR, one would need to support and endorse the study via ECOS-IRB Module before the study can be submitted to CIRB for review. If the study involves multi sites, the Site-PI's IR would need to endorse the study as well. The IR is to ensure that the proposed study is keeping with standards set by his/her Institution. Only when the endorsement by the IR is completed, will the CIRB application be forwarded to CIRB for review.

#### Institution Representative:

- The IR is usually the Institution's Director of Research (or equivalent) or Chairman of Medical Board. The IR is determined by each Institution, and he/she is given the authority to determine if the proposed research activity is keeping with the Institution's research objectives, reputation and standards.
- Conflict of Interest Institution Representative: When the Institution Representative is involved in a study, he/she will not be allowed to endorse his/her own CIRB application. The research office will appoint another IR to endorse the application. Please check with your institution's research office if the main IR is not available to perform the endorsement.
- Should the IR have conflict of interest in the study pending his/her endorsement, he/she should refrain from endorsing the application and inform his/her institution's research office whom shall be the alternate IR to endorse the application/amendment.

| C ECOS                                                                                                 | Dashboard             | F 🖕 X                                                                                                    |
|----------------------------------------------------------------------------------------------------|-----------------------|----------------------------------------------------------------------------------------------------|
| Image: Cashboard     IRB       Dashboard     IRB       My Tasks     2       Multitaterer     Structure |                       | My Notices View All ><br>•Service Disruption Broadcast Message<br>03-Jun-2024                                 |
| My notes<br>Task Management<br>Top IRS<br>& CRMS                                                       |                       | Service Disruption Broadcast Message     31-May-2024     Service Disruption Broadcast Message     27-May-2024 |
| On the Dashboard, for endorsement by IR, the <b>[IR</b> ]<br>tasks under <b>[Endorsement]</b> .        | B] tile will list the | Service Disruption Broadcast Message 23-May-2024 Service Disruption Broadcast Message 15-May-2024             |

## [Dashboard]

## [Dashboard] > [My Task] > [IRB] > [Endorsement]

| E ECOS                            |                                             |                    |                           |                              | Му          | / Tasks        |                             |                                                           | ÷               | 孕 ጽ        |
|-----------------------------------|---------------------------------------------|--------------------|---------------------------|------------------------------|-------------|----------------|-----------------------------|-----------------------------------------------------------|-----------------|------------|
| Homepage                          | A IRB F                                     | coi                |                           |                              |             |                |                             |                                                           |                 |            |
| Dashboard                         | 2 (                                         | D                  |                           |                              |             |                |                             |                                                           |                 |            |
| My Tasks                          |                                             |                    |                           |                              |             |                |                             |                                                           |                 | 0          |
| My Notices                        | Study (0) Endors                            | ement (2)          |                           |                              |             |                |                             |                                                           |                 | Ci         |
| Task Management                   |                                             |                    |                           |                              |             |                |                             | Columns                                                   | 🗄 Export        | Filter(1)  |
|                                   | IRB                                         | Task Received Date | Endorsement Stage         | My Role                      | Form Type   | Form Ref       | Study Title                 | PI/Site-PI                                                | Task Status     | Action     |
| CRMS                              | SingHealth CIRB-Board A                     | 12-Jul-2024        | Pending R<br>Endorsement  | Reseach<br>Office<br>Checker | Application | 2024-3346-APP1 | CG0712 - For Report         | Asst Prof NNI_Co-I 1 (National<br>Neuroscience Institute) | Pending         | 0          |
| Report                            | <ul> <li>SingHealth CIRB-Board A</li> </ul> | 22-Jul-2024        | Pending IR<br>Endorsement | Reseach<br>Office<br>Checker | Application | 2024-3415-APP1 | CG0722 - For Demo Purposes. | Mr NNLPI 1 (National Neuroscience<br>Institute)           | Pending         | 0          |
| <ul> <li>Configuration</li> </ul> | •                                           |                    |                           |                              |             |                |                             |                                                           |                 |            |
|                                   |                                             |                    |                           |                              |             |                |                             |                                                           |                 | - 22 0     |
| Back to My Ta                     | asks                                        |                    |                           |                              | Endorser    | nent Detail    |                             |                                                           | ٹ               | Å X        |
| 2024-3415-APP1                    | Pending Endorsement 3                       |                    |                           |                              |             |                |                             | E Query List Send Query                                   | × Reject        | Endorse    |
| 1                                 |                                             |                    |                           |                              |             | v              |                             |                                                           | 2               | 3          |
| Form Detail Endors                | sement                                      |                    |                           |                              |             |                |                             |                                                           |                 |            |
| Application Form                  |                                             |                    |                           |                              |             |                |                             | d                                                         | L Export Tra    | ck Changes |
| Section A: Study Title            |                                             |                    |                           |                              |             |                |                             |                                                           | Section A: Stud | ly Title   |
|                                   |                                             |                    |                           |                              |             |                |                             |                                                           | Section B: Subr | nission B  |
| •A1. Please enter the Study       | Title for this Study.                       |                    |                           |                              |             |                |                             | Query V                                                   | Section C: Stud | - Eurodia  |
| CG0722 - For Demo Purpo           | oses.                                       |                    |                           |                              |             |                |                             |                                                           | Section C. Stud | y Fundin   |
|                                   |                                             |                    |                           |                              |             |                |                             |                                                           | Section D: Stud | ly Type an |
|                                   |                                             |                    |                           |                              |             |                |                             |                                                           | Section E: Rese | arch Met   |
|                                   | rm Detail: Che                              | ck through t       | he form d                 | etails                       | 5.          |                |                             |                                                           |                 | Re         |
|                                   | 2110                                        |                    |                           |                              |             |                |                             |                                                           |                 |            |
| 2 '×                              | Reject ': This but                          | ton should c       | only be us                | ed if                        | you d       | o not si       | upport the condu            | ct of the study.                                          |                 |            |
| 3                                 |                                             |                    |                           |                              |             |                |                             |                                                           |                 |            |
|                                   | ": Click to                                 | o endorse th       | e study.                  |                              |             |                |                             |                                                           |                 |            |
|                                   |                                             |                    |                           |                              |             |                |                             |                                                           |                 |            |
|                                   |                                             |                    |                           |                              |             |                |                             |                                                           |                 |            |

#### For endorsement by IR,

- 1. Please use the Form Detail to view the details of the form and ensure all information is in accordance with the department and institution's standards.
- 2. To view the endorsement status, click on the Endorsement tab and the information of the next endorser would be shown.
- 3. The Reject button should only be used by the DR and IR if they do not support the conduct of the study. If there is a need for the submission to be edited, please use the Query function.
- 4. To endorse the study, click on [Endorse].

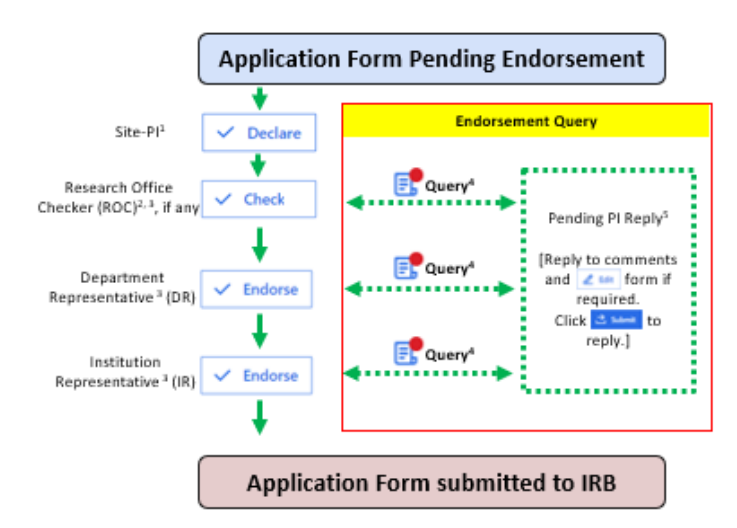

## Section G: Endorsement Query (ROC/DR/IR)

ROC, DR, and IR may seek clarification with the study team before deciding to Endorse or Reject the application. To send endorsement query to the study team, click Query List.

\* Do note that in ECOS, the checker and endorser can add query to specific questions.

|                                                                 | Endorsement Detail    | ት 😨 ୪                                                          |
|-----------------------------------------------------------------|-----------------------|----------------------------------------------------------------|
| 2024-3415-APP1 Pending Endorsement S<br>ECOS Ref: 2024-3415     | Click he              | ere to open the [Query List]. B Guery List Send Query 🗸 Check  |
| Form Detail Endorsement                                         | V                     |                                                                |
| Application Form                                                |                       | 🛃 Export 🛛 Track Changes                                       |
| Section A: Study Title                                          |                       | Section A: Study Title                                         |
| ⇒A1. Please enter the Study Title for this Study.               | Click to add query to | specific questions in the form.                                |
| CG0722 - For Demo Purposes.                                     |                       | + New Query Section C: Study Fundin                            |
|                                                                 |                       | Section D: Study Type an                                       |
| Query List National Neuro V Saved at 12-Mar-2024 23:23:15 + Gen | veral/Section Query   |                                                                |
| Pending Query All Query                                         | 1                     | Display the site which the questions are directed to.          |
| 0/0 Pending Handling                                            |                       |                                                                |
| 0 Queries Selected Batch Close                                  | 2 2                   | For '+ General/Section Query', general or specific section can |
| Section C: Study Fund V                                         | b t ^                 | be selected.                                                   |
| Query Description                                               | 3                     | Example of question added via specific questions.              |
| Please clarify if the study grant had been approved.            | 8                     |                                                                |
| Attachment                                                      |                       | Attachments can be uploaded if required.                       |
|                                                                 |                       |                                                                |
| E1. What are the specific aims of this study?                   | ů ^ Ď                 | Questions can be deleted if not required.                      |
| + Query Description                                             |                       |                                                                |
| Please specific the aims of the study.                          | **Note:               | Click the area outside to close the Querv List.**              |
| Attachment                                                      |                       | ,                                                              |
| 1 Upload                                                        |                       |                                                                |

## **G.1 Query List**

Version 1 dated 11 Sep 2024

## **G.2 Send Query**

| C   : E < Back to Endorsement                                                                                                    | Endorsement Detail                                                                                                    | 또 🕹 🎖                               |
|----------------------------------------------------------------------------------------------------|----------------------------------------------------------------------------------------------------|-------------------------------------|
| 2024-3415-APP1 Fending Endorsement  COS Ref: 2024-3415                                                                                                    |                                                                                                    | Query List Send Query Check         |
| Form Detail Endorsement                                                                                                    | The red dot on [Query List]                                                                                                    | indicate that                       |
| Application Form                                                                                                    | there are queries pending y                                                                                                    | /OUR ACTION. 📩 Export Track Changes |
| Section D: Study Type and Nature                                                                                                    |                                                                                                    | Section A: Study Title              |
| +D1. Form Type: Please select the appropriate form for submission.                                                                                                    | Send Query X                                                                                                    | Query ∨ Section B: Submission B     |
| Application Form     Exemption Application Form                                                                                                    | Do you want to proceed?                                                                                                    | Section C: Study Fundin             |
| =D1. (a) Please select the exemption application categories.                                                                                                    | Query Item: D1. Form Type: Please select the appropriate form for submission.                                                        | Query V                             |
| Category S1 – Research in Established or Commonly Accepted Educational Settings ③ Category S2 – Research that Only Implies Educational Tests Superior Interviews or Observation | Query Description: This study does not fulfill the exemption criteria, please change the form type to<br>'Application Form' instead. | Section E: Research Met             |
| Category S3 – Research Involving Benign Behavioural Interventions ()                                                                                                    |                                                                                                    | Section F: Exemption Re             |
| Category S4 – Secondary Research Using Biospecimens or Private Information. Category S5 – Taste and Food Quality Evaluation and Consumer Acceptance Studies                     | Query Item: General                                                                                                    | Other Attachments                   |
| *D2. Study Classification: Please determine which set of regulations would govern the study (or a                                                                               | Query Description: Please check through the application to align all information.                                                    |                                     |
| (a) Clinical Trial - Regulated by Health Products Act/ Medicines Act (HSA)                                                                                                    |                                                                                                    | eview the queries drafted and       |
| (b) Human Biomedical Research - Regulated by Human Biomedical Research Act (MOH)                                                                                                |                                                                                                    | ick <b>[Confirm]</b> to send query. |
| 🔘 (c) Restricted Human Biomedical Research – Regulated by Human Biomedical Research Act (MOH)                                                                                   |                                                                                                    |                                     |
| (d) Others - The study is not regulated by Health Products Act/ Medicines Act (HSA) nor Human Bio                                                                               | medical Research Act (MOH)                                                                                                    |                                     |
| =D2. (d) Please justify why the study is not regulated by Health Products Act/ Medicines Act (HSA)                                                                              | ) or Human Blomedical Research Act (MOH).                                                                                            | Query 🗸                             |
| Others                                                                                                    |                                                                                                    |                                     |

- 1. After query has been drafted, there will be a red dot on the Query list to indicate that there are queries drafted.
- 2. Click on **[Send Query]** if there are no further queries to be included and click **[Confirm]** to send.

After query is sent:

| Cr □ Ξ < Back to My Tasks                                 |                              | Endorsement Detail                               |                                         | ች 🖕 ୪                          |
|-----------------------------------------------------------|------------------------------|--------------------------------------------------|-----------------------------------------|--------------------------------|
| 2024-3415-APP1 Pending Endorsement<br>ECOS Ref: 2024-3415 |                              |                                                  |                                         | E. Query List Send Query Check |
| Form Detail Endorsement                                   |                              |                                                  | [Send Query] and [Che                   | <b>ck]</b> button are greyed   |
| Research Office Checker                                   |                              |                                                  | out to signify that study               | is pending PI reply.           |
| Institution                                               | Department                   | Endorsement Information                          | Endorser Name                           | Action Research Office Checker |
| National Neuroscience Institute Main Site                 | Neurology (SGH Campus)       | Pending PI Reply                                 | Mrs NNI_ROC1                            | E S Endorsement Status         |
|                                                           | The Endorse<br>icon indicate | ement Information and<br>s that the form is pend | red dot on the ' डऀ '<br>ding PI reply. |                                |

To view the sent query, click on [Endorsement tab] > Query List icon '

After query is sent, the task will remain on the Dashboard and Endorsement list. Tasks with queries sent are indicated with an Orange dot and no further action is required.

[Dashboard] > [My Task] > [IRB] > [Endorsement]

| E ECOS     |                      |                    |                           |         | м           | y Tasks        |                             |                                |                                                                           | ÷                     | א 🛱 נ     |
|------------|----------------------|--------------------|---------------------------|---------|-------------|----------------|-----------------------------|--------------------------------|---------------------------------------------------------------------------|-----------------------|-----------|
| ☆ Homepage | IRB                  | FCOI               |                           |         |             |                |                             |                                |                                                                           |                       |           |
| Dashboard  | 1                    | 0                  |                           |         |             |                |                             |                                |                                                                           |                       |           |
| My Tasks   |                      |                    |                           |         |             |                |                             |                                |                                                                           |                       |           |
| My Notices | Study (0) En         | dorsement (1)      |                           |         |             |                |                             |                                |                                                                           |                       | 0         |
| TRB *      |                      |                    |                           |         |             |                |                             |                                | Columns                                                                   | 🛃 Export              | Filter(1) |
| CRMS       | IRB                  | Task Received Date | Endorsement Stage         | My Role | Form Type   | Form Ref       | Study Title                 | PI/Site-                       | PI                                                                        | Task Status           | Action    |
| Report -   | SingHealth CIRB-Boar | d A 22-Jul-2024    | Pending DR<br>Endorsement | DR      | Application | 2024-3415-APP1 | CG0722 - For Demo Purposes. | Mr NNI<br>Institute<br>Nationa | _PI 1 (National Neuroscie<br>e), A/Prof SNEC_PI_1 (Sing<br>al Eye Centre) | nce<br>Japore Pending | <b>o</b>  |
|            |                      |                    |                           |         |             |                |                             |                                |                                                                           |                       |           |

'<sup>o</sup> ' indicates that there is no action required.

| ECOS                   |   |                |                            |                             |   | Endorsement                                                       |                  |                        |   |                                 |             |                                                  |                | 🕁 🗘       | <u></u> 2 |
|------------------------|---|----------------|----------------------------|-----------------------------|---|-------------------------------------------------------------------|------------------|------------------------|---|---------------------------------|-------------|--------------------------------------------------|----------------|-----------|-----------|
| Homepage               | • |                |                            |                             |   |                                                                   |                  |                        |   |                                 | (           | Columns                                          | 🛃 Export       | 🖞 Fil     | ilter(2)  |
| olo IRB                | • | Form Ref  🗘    | IRB ‡                      | Study Title                 | ÷ | PI/Site-PI Name                                                   | ÷                | Department             | ÷ | Institution                     | Form Type 👙 | Form Status                                      | ⊕   Endorser I | Name Acti | tion:     |
| Submission List        | _ | 2024-3415-APP1 | SingHealth<br>CIRB-Board A | CG0722 - For Demo Purposes. |   | Mr NNI_PI 1 (National Neurosc<br>Institute), A/Prof SNEC_PI_1 (Si | ience<br>ngapore | Neurology (SGH Campus) |   | National Neuroscience Institute | Application | <ul> <li>Pending</li> <li>Endorsement</li> </ul> | Mr NNI_D       | R 1 0     | 5         |
| Endorsement            |   |                |                            |                             |   | National Eye Centrej                                              |                  |                        |   |                                 |             |                                                  |                |           |           |
| My Study List          |   |                |                            |                             |   |                                                                   |                  |                        |   |                                 |             |                                                  |                |           |           |
| Institution Study List |   |                |                            |                             |   |                                                                   |                  |                        |   |                                 |             |                                                  |                |           |           |
| 🔮 CRMS                 | • |                |                            |                             |   |                                                                   |                  |                        |   |                                 |             |                                                  |                |           |           |
| K FCOI                 | - |                |                            |                             |   |                                                                   |                  |                        |   |                                 |             |                                                  |                |           |           |
| Report                 | - |                |                            |                             |   |                                                                   |                  |                        |   |                                 |             |                                                  |                |           |           |

'of' indicates that there is no action required.

## **G.3 Close Query**

After PI replied to the query, the Orange dot would be changed to Red dot to indicate that action is required by the ROC/DR/IR.

## [Dashboard] > [My Task] > [IRB] > [Endorsement]

| E ECOS     |   |                       |                 |                           |         | м           | y Tasks        |                             |                                                                                               | ÷                     | ¢ <b>9</b> 8 |
|------------|---|-----------------------|-----------------|---------------------------|---------|-------------|----------------|-----------------------------|-----------------------------------------------------------------------------------------------|-----------------------|--------------|
| Homepage   | • | IRB                   | FCOI            |                           |         |             |                |                             |                                                                                               |                       |              |
| Dashboard  |   | 1                     | 0               |                           |         |             |                |                             |                                                                                               |                       |              |
| My Tasks   |   |                       |                 |                           |         |             |                |                             |                                                                                               |                       | 0            |
| My Notices |   | Study (0) En          | dorsement (1)   |                           |         |             |                |                             |                                                                                               |                       | 0            |
| OTO IRB    | • |                       |                 |                           |         |             |                |                             | Columns                                                                                       | 🛃 Export 💦            | Filter(1)    |
| CRMS       | Ť | IRB                   | Task Received D | Date Endorsement Stage    | My Role | Form Type   | Form Ref       | Study Title                 | PI/Site-PI                                                                                    | Task Status           | Action       |
| FCOI       | • | SingHealth CIRB-Board | d A 22-Jul-2024 | Pending DR<br>Endorsement | DR      | Application | 2024-3415-APP1 | CG0722 - For Demo Purposes. | Mr NNLPI 1 (National Neurosciet<br>Institute), A/Prof SNEC_PI_1 (Sing<br>National Eye Centre) | nce<br>Japore Pending | ୍ତ           |

'of ' indicates that further action is required.

## [IRB] > [Endorsement]

| C ECOS                 |   |                |                            |                             |   | E                                  | ndorsement                                      |     |                        |   |                                |       |           |                                                  |   | Ł             | ୍ <u>କ</u> ୪ |
|------------------------|---|----------------|----------------------------|-----------------------------|---|------------------------------------|-------------------------------------------------|-----|------------------------|---|--------------------------------|-------|-----------|--------------------------------------------------|---|---------------|--------------|
| Homepage               | • |                |                            |                             |   |                                    |                                                 |     |                        |   |                                |       |           | Columns                                          | e | έ Export γ    | Filter(2)    |
| OTO IRB                | • | Form Ref 🗦     | IRB $	arrow$               | Study Title                 | ÷ | PI/Site-PI Nam                     | e                                               | ÷ I | Department             | ÷ | Institution                    | For   | m Type    | Form Status                                      | ÷ | Endorser Name | Action       |
| Submission List        |   | 2024-3415-APP1 | SingHealth<br>CIRB-Board A | CG0722 - For Demo Purposes. |   | Mr NNI_PI 1 (N<br>Institute), A/Pr | lational Neuroscience<br>of SNEC_PI_1 (Singapor | e   | Neurology (SGH Campus) |   | National Neuroscience Institut | e App | plication | <ul> <li>Pending</li> <li>Endorsement</li> </ul> | t | Mr NNI_DR 1   | 0            |
| Endorsement            |   |                |                            |                             |   | National Eye C                     | entre)                                          |     |                        |   |                                |       |           |                                                  |   |               |              |
| My Study List          |   |                |                            |                             |   |                                    |                                                 |     |                        |   |                                |       |           |                                                  |   |               |              |
| Institution Study List |   |                |                            |                             |   |                                    |                                                 |     |                        |   |                                |       |           |                                                  |   |               |              |

'of' indicates that further action is required.

| Comparison     Comparison       2024-3415-APP1     Pending Endorsement       ECOS Ref: 2024-3415     Image: Comparison | End                  | The red dot indicates that there are updates to the Query List. | E. Query List | t ₽ ス                   |
|----------------------------------------------------------------------------------------------------|----------------------|-----------------------------------------------------------------|---------------|-------------------------|
| Form Type: Application<br>Current Editor: -                                                                            | Form Outcome: -      | Initial Review Category: -                                      |               |                         |
| PI/Site PI: Mr NNI_PI 1 (National Neuroscience Institute), A/Prof SNEC_PI_1 (Singapore                                 | National Eye Centre) |                                                                 |               |                         |
| Study Title: CG0722 - For Demo Purposes.                                                                               |                      |                                                                 |               |                         |
| Quick Link: Study Summary Form Detail Endorsement                                                                      |                      |                                                                 |               |                         |
| Application Form                                                                                                    |                      |                                                                 | ف             | Export Track Changes    |
| Section A: Study Title                                                                                                 |                      |                                                                 |               | Section A: Study Title  |
| +A1. Please enter the Study Title for this Study.                                                                      |                      |                                                                 | Query 🗸       | Section B: Submission B |
| CG0722 - For Demo Purposes.                                                                                            |                      |                                                                 |               | Section C: Study Fundin |

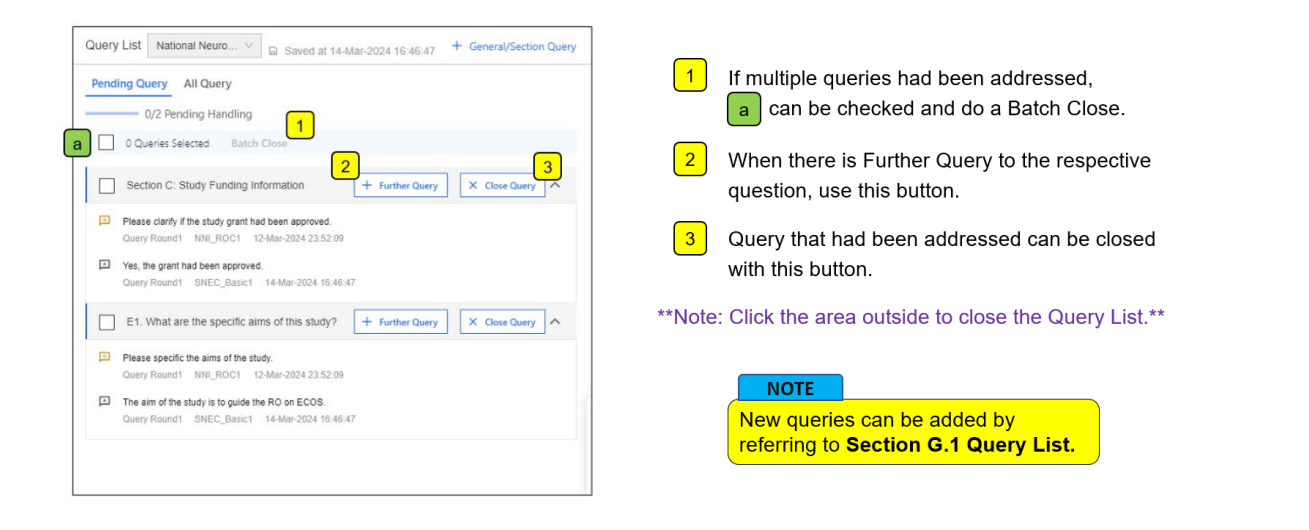

|                                                   |                                                                  | Endorsement Detail            |                                     | F 🐞 X                      |
|---------------------------------------------------|------------------------------------------------------------------|-------------------------------|-------------------------------------|----------------------------|
| 2024-3415-APP1 Pending Env<br>ECOS Ref: 2024-3415 | When all queries are o                                           | losed, the red dot will disap | pear at <b>[Query List]</b> . 🖉 🛯 👓 | List Close Query Check     |
| Form Type: Application<br>Current Editor: -       | F                                                                | orm Outcome: -                | Initial Review Category: -          |                            |
| PI/Site PI: Mr NNI_PI 1 (National Neu             | roscience Institute). A/Prof SNEC_PI_1 (Singapore National Eye C | entre)                        |                                     |                            |
| Study Title: CG0722 - For Demo Purp               | oses.                                                            |                               |                                     |                            |
| Quick Link: Study Summary                         |                                                                  |                               |                                     |                            |
| Form Detail Endorsement                           |                                                                  |                               |                                     |                            |
| Application Form                                  |                                                                  |                               |                                     | Export Track Changes       |
| Section A: Study Title                            |                                                                  | Close Query                   | ×                                   | Section A: Study Title     |
| *A1. Please enter the Study Title for th          | nis Study.                                                       | Do you want to proceed?       |                                     | Section B: Submission B    |
| CG0722 - For Demo Purposes.                       |                                                                  |                               | Click [Confirm                      | n] to close                |
|                                                   |                                                                  | Cancel                        | 🗌 🚾 🤇 🔄 queries and cor             | clude query                |
|                                                   |                                                                  |                               | proces                              | ss.                        |
| NOTE                                              |                                                                  |                               |                                     | Section F: Exemption Re    |
|                                                   |                                                                  |                               |                                     | _                          |
| Endorsemen                                        | t can continue by referr                                         | ing to Section D, E and F: E  | Endorsement by ROC/DR/I             | R.                         |
|                                                   |                                                                  |                               |                                     | Declaration of Principal I |

## **Section H: Endorsement Query (Study Team)**

## H.1 Replying to query

For study team, there will be task listed in **[My Tasks] > [IRB]** with a red dot to signify that the form is pending PI reply. Alternatively, via **[IRB] > [Submission list]**, you will see the submission with a red dot to signify that form is pending PI reply.

## [Dashboard] > [My Task] > [IRB] > [Study]

| ECOS       |   |                    |                      |               |                   | My Tasks  |                   |                             |         | d                               | Ł          |
|------------|---|--------------------|----------------------|---------------|-------------------|-----------|-------------------|-----------------------------|---------|---------------------------------|------------|
| Homepage   | • | IRB                | CRMS                 | FCOI          | Compliance        |           |                   |                             |         |                                 |            |
| Dashboard  |   | 14                 | 0                    | 0             | 2                 |           |                   |                             |         |                                 |            |
| My Tasks   |   | Church (12)        | Federation (1)       |               |                   |           |                   |                             |         |                                 |            |
| My Notices |   | Study (13)         | Endorsement (I)      |               |                   |           |                   |                             |         |                                 |            |
| IRB IRB    | • |                    |                      |               |                   |           |                   |                             | Columns | 🛃 Export                        | Y          |
| CRMS       | • | IRB                | 💠 🕴 Task Received    | Date 💠   Form | Status 💠   My R   | ⇒   Form  | 🗘   Form Ref 🛛 🗘  | Study Title                 |         | PI/Site-PI                      | A          |
| Compliance | • | SingHealth CIRB-Bo | ard A 23-Jul-2024 15 | 5:30:36 Pendi | ng Endorsement PI | Applicati | on 2024-3415-APP1 | CG0722 - For Demo Purposes. |         | Mr NNLPI 1 (N<br>(Singapore Nat | la'<br>tic |
| FCOI       | • |                    |                      |               |                   |           |                   |                             |         | A/Prof(Adj) NH                  | HC.        |

## [IRB] > [Submission list]

| ECOS            |   | Submission List                                                                                                    | ± 🦨                                                                                                    |
|-----------------|---|----------------------------------------------------------------------------------------------------|----------------------------------------------------------------------------------------------------|
| Homepage        | ÷ |                                                                                                    | + New Application Form + New Other Forms 🕮 Columns 🕹 Export 🛛 🖓 Filter                                          |
| No IRB          | • | ECOS Ref $\ \diamondsuit$   IRB $\ \diamondsuit$   Form Ref $\ \diamondsuit$   Form Type $\ \diamondsuit$   Form Status $\ \diamondsuit$   Study Title |                                                                                                    |
| Submission List |   | 2024-3415 SingHealth<br>CIRB-Board A 2024-3415-APP1 Application Endorsement CG0722 - For Demo Purposes.                                                | Mr NNLPI 1 (National Neuroscience<br>Institute), A/Prof SNEC, PI_1 (Singapore 22-Jul-2024                       |
| Endorsement     |   |                                                                                                    | National Eye Centre)<br>A/Prof(Ad) NHC, PI 1 (National Heart                                                    |
| My Study List   |   |                                                                                                    | Centre Singapore, Arron Kingri Tink<br>Women's and Children's Hospital),<br>A/Zerch NIH B/ Kindonal University. |

| G ⊢ Ξ < Back to Submission List                             |                               | Submission Detail                       |               | ች 🐞 ୪  |
|-------------------------------------------------------------|-------------------------------|-----------------------------------------|---------------|--------|
| 2024-3415-APP1 Pending Endorsement 3<br>ECOS Ref: 2024-3415 |                               |                                         |               | I      |
| Form Detail Endorsement The                                 | red dot indicates that there  | e are endorsement queries.              |               |        |
| Endorsement Status                                          |                               |                                         |               |        |
| Institution                                                 | Department                    | Endorsement Information                 | Endorser Name | Action |
| National Neuroscience Institute Main Site                   | Neurology (SGH Campus)        | Pending PI Reply                        | Mrs NNL_ROC1  | 6 3    |
| Click o                                                     | on the ' 📑 ' icon to view and | ے ک<br>d address the queries sent by R( | OC, DR or IR. |        |

- To view Endorsement query, click on the Query List from the endorsement tab. You may input your reply in the text box below each query.
- To close Query List, click the area outside to close the Query List.

|                                                           |                        | Submission Detail       | Query List Nation V G Saved at 22-Jul-2024 13:10:17                                                                                                    |
|-----------------------------------------------------------|------------------------|-------------------------|----------------------------------------------------------------------------------------------------|
| 2024-3415-APP1 Pending Endorsement<br>ECOS Ref: 2024-3415 |                        |                         | Pending Query All Query  //2 Pending                                                                                                    |
| Form Detail Endorsement                                   |                        |                         | D1. Form Type: Please select the appropriate form for submission.                                                                                                  |
| Endorsement Status                                        |                        |                         | This study does not fulfill the exemption criteria, please change the form type to 'Application Form' instead.<br>Chargy Round 1. Mrs NNLROC1. 22-34-2024 12:32:20 |
| Institution                                               | Department             | Endorsement Information | * Reply Query                                                                                                    |
| National Neuroscience Institute                           | Neurology (SGH Campus) | Pending PI Reply        | Noted.                                                                                                    |
|                                                           |                        |                         | General                                                                                                    |
|                                                           |                        |                         | Please check through the application to align all information.     Query Round1 Mrs NNU,ROC1 22-Jul-2024 12:32:20                                                  |
|                                                           |                        | Input your reply he     |                                                                                                    |
|                                                           |                        |                         | Had amended the sections accordingly                                                                                                    |
|                                                           |                        |                         |                                                                                                    |

**# Scenario 1:** If no changes to the form is required.

Study team have responded to all the queries raised, and no changes to the form is required. The study team can proceed to click on **[Reply Query].** 

Note: Any of the study team can reply and submit the form if there is no changes made to the form.

|                                                             | Submission Detail                                                                                              |                                                                      | 표 🔓 ୪                       |
|-------------------------------------------------------------|----------------------------------------------------------------------------------------------------|----------------------------------------------------------------------|-----------------------------|
| 2024-3415-APP1 Pending Endorsement T<br>ECOS Ref: 2024-3415 |                                                                                                    | If there is no amendment to the form click on <b>[Reply Query]</b> . | Reply Query                 |
| Form Detail Endorsement                                     |                                                                                                    |                                                                      |                             |
| Application Form                                            | FCOS                                                                                                    | *                                                                    | Export Track Changes Z Edit |
| Section A: Study Title                                      | O Do you want to proceed?                                                                                      |                                                                      | Section A: Study Title      |
| *A1. Please enter the Study Title for this Study.           |                                                                                                    |                                                                      | Click on [Edit] if          |
| CG0722 - For Demo Purposes.                                 | National Neuroscience Institute                                                                                | 2 Query 🔨                                                            | the form needs              |
|                                                             | Query Item: D1. Form Type: Please select the appropriate form for submission.                                  | ^                                                                    | to be amended.              |
|                                                             | This study does not fulfill the exemption criteria, please change the form type to 'Application Form' instead. |                                                                      | Section E: Research Met     |
|                                                             | Noted.                                                                                                    |                                                                      | Section F: Exemption Re     |
|                                                             | Query Item: General                                                                                            | Click [Confirm]                                                      | Other Attachments           |
|                                                             | Please check through the application to align all information.                                                 | to rophy quopy                                                       | Declaration of Principal I  |
|                                                             | Had amended the sections accordingly.                                                                          |                                                                      |                             |
|                                                             |                                                                                                    | Cancel                                                               |                             |
|                                                             |                                                                                                    |                                                                      |                             |

**<u># Scenario 2:</u>** Changes to the form is required.

Study team have responded to all the queries raised and edited the form accordingly.

Please note that the **[Submit]** button will only appear for the PI. For all other roles, there is no button avaliable. Do inform the PI when the form is ready for re-submission.

| A Back to Submission List                                 | Submission Detail                                                                                                    | нер 🕁 🗘 🤩 🔵                     |
|-----------------------------------------------------------|----------------------------------------------------------------------------------------------------|---------------------------------|
| 2024-0307-APP1 Pending Endorsement<br>ECOS Ref: 2024-0307 | This button will only appear for PI if for                                                                             | m had been amended.             |
| Form Detail Endorsement                                   | ECOS                                                                                                    | ×                               |
| Application Form                                          | Please confirm to submit. If applicable, the form will be routed for the necessary checks and endorsements.      Query | 🕁 Export 🛛 Track Changes 🖉 Edit |
| •A1. Please enter the Study Title for this Study.         |                                                                                                    | Section A: Study Title          |
| Guide to ECOS for RO                                      | Veurology                                                                                                    | 2 Query A Section B: Submission |
|                                                           | Query Item: Section C: Study Funding Information                                                                       | Section C: Study Fundi          |
|                                                           | Please clarify if the study grant had been approved.                                                                   | Section D: Study Type a         |
|                                                           | Yes, the grant had been approved.                                                                                      | Section D. Study type a         |
|                                                           | Query Item: E1. What are the specific aims of this study?                                                              | Section E: Research M           |
|                                                           | Please specific the aims of the study.                                                                                 |                                 |
|                                                           | The aim of the study is to guide the RO on ECOS.                                                                       | submit form.                    |
|                                                           |                                                                                                    | Casef                           |

## H.2 PI replied

After PI has replied, the status will be updated in the Endorsement tab.

|                                           |                                    | Submission Detail               |                               | τ¢Χ    |
|-------------------------------------------|------------------------------------|---------------------------------|-------------------------------|--------|
| 2024-3415-APP1 Pending End                | dorsement                          |                                 |                               | I      |
| Form Detail Endorsement                   |                                    |                                 |                               |        |
| Endorsement Status                        |                                    |                                 |                               |        |
| Institution                               | Department                         | Endorsement Information         | Endorser Name                 | Action |
| National Neuroscience Institute Main Site | Neurology (SGH Campus)             | PI Replied                      | Mrs NNL_ROC1                  | E. 13  |
| Singapore National Eye Centre             | Glaucoma                           | Pending Research Office Check   | Mrs SNEC_ROC2, Prof SNEC_ROC1 | 0      |
|                                           | The Endorsement Information indica | ates that PI had replied to the | e query raised.               |        |

The endorser (ROC/DR/IR) will review the reply to the query. Once endorser is satisfied with the reply, the endorser will close the query and continue with the endorsement process. After endorsement is complete (all study sites' IR endorsed the application), the form status will be updated to "Pending IRB review". Endorsement status will be updated to "Endorsement Completed" for study sites where IR had endorsed the application.

Please always check on the status of the application through the Endorsement tab and follow up with the endorser to ensure timely submission of the application.

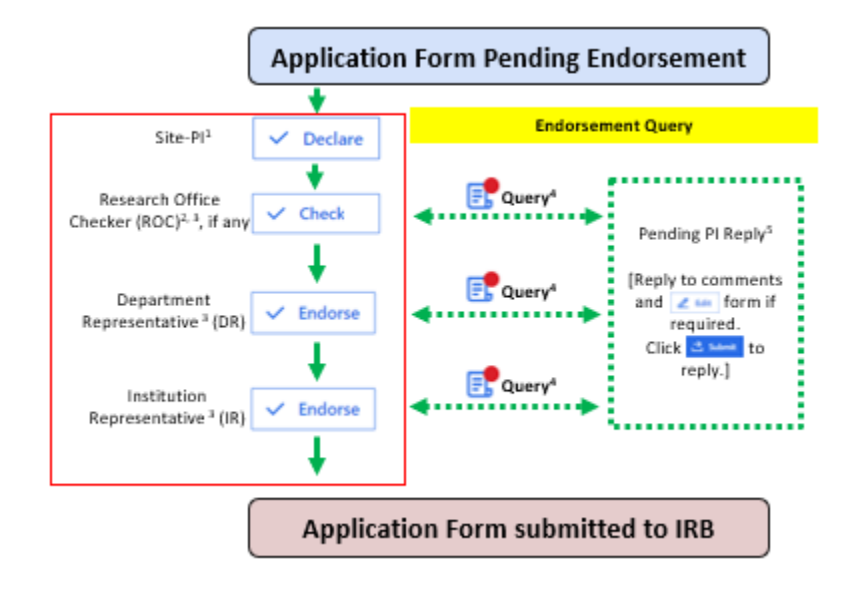